#### **DSC Authentication Processs SRM through MS Edge**

#### 1. Install Java 8 – 32 Bit

Site: <u>https://www.java.com/download/ie\_manual.jsp</u>

After completion of download open Java-32 bit in control panel.

Include https://sapportal.nspclsrijan.co.in:50200/irj/portal

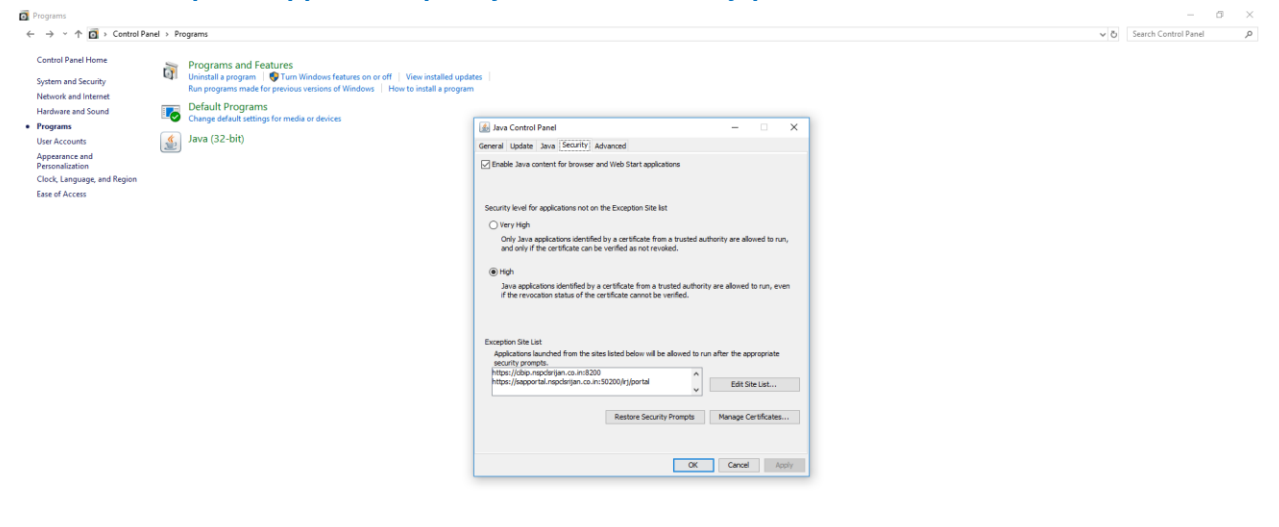

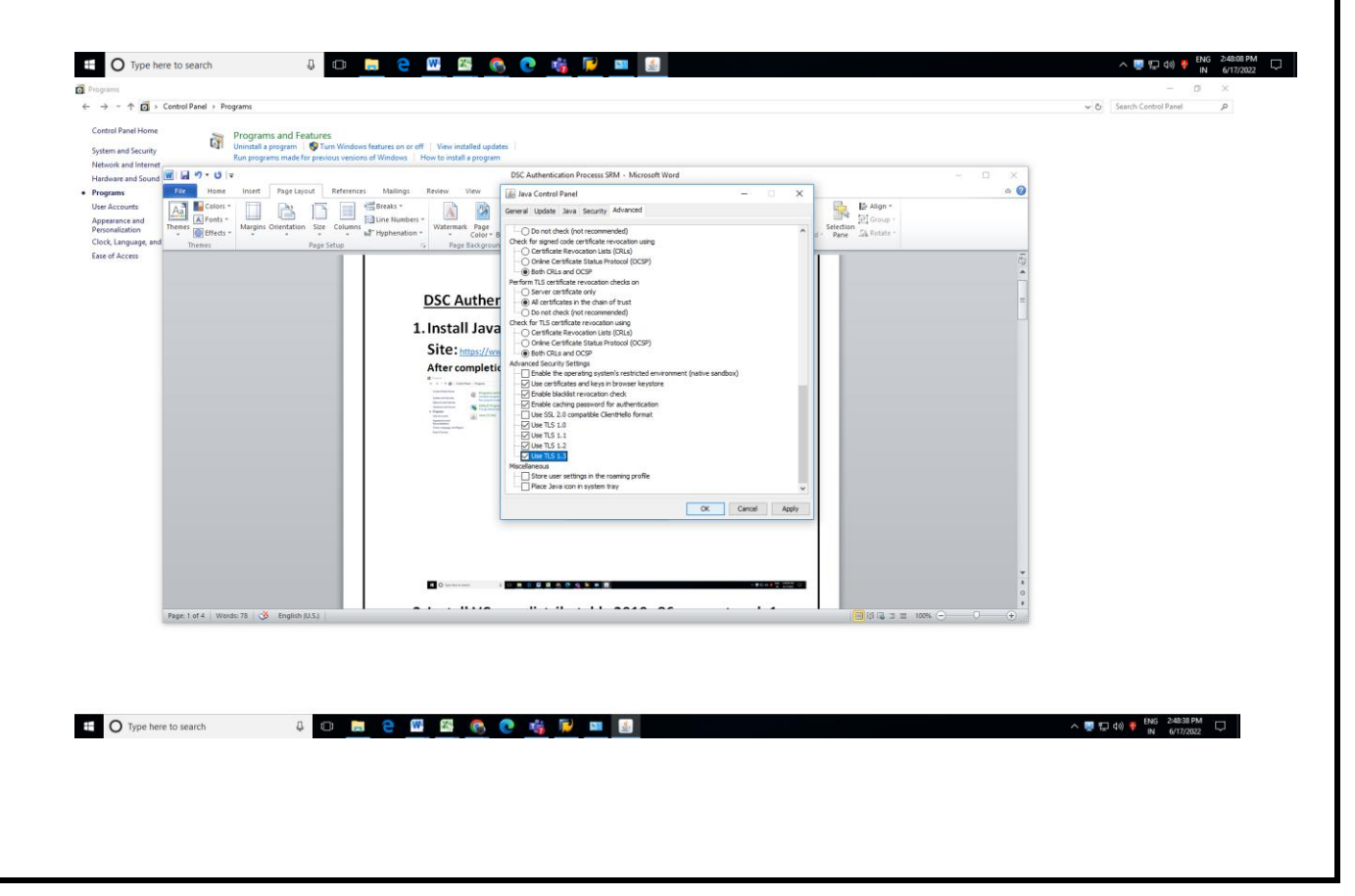

## 2. Install VC++ redistributable 2010 x86 support pack 1

| Download Microsoft Visual C++ x +     ← → C                                                                                                    | load/details.aspx?id=26999                                                                                                    |                                                                                                    |                                                            |                               |                                | - ×<br>د ۲                         |
|----------------------------------------------------------------------------------------------------|----------------------------------------------------------------------------------------------------|----------------------------------------------------------------------------------------------------|------------------------------------------------------------|-------------------------------|--------------------------------|------------------------------------|
| <ul> <li>ie-tab-documentati</li> <li>Log in - CC Intranet</li> </ul>                                                                                                    | 🎳 ::The Official Websit 🐷 How To Solve 500 C 🔋 Lal P                                                                                                    | Pathlabs Report 🔞 Primary 👼 Best MBA School, C.                                                                                                    | . 🚁 SAP NetWeaver Por                                      | 🚡 Zimbra: Inbox (5523) 🔇 sche | iduling.srldc.or 👼 Dashboard 🔇 | New Tab 🌊 Manipur State Pow G G    |
| Maximize your F                                                                                                    |                                                                                                    |                                                                                                    |                                                            |                               |                                |                                    |
| Microsoft                                                                                                    |                                                                                                    |                                                                                                    |                                                            |                               |                                |                                    |
|                                                                                                    |                                                                                                    |                                                                                                    |                                                            |                               |                                |                                    |
|                                                                                                    | Choose the download v                                                                                                    | vou want                                                                                                    |                                                            |                               | $\otimes$                      |                                    |
|                                                                                                    | File Name                                                                                                    |                                                                                                    | Size                                                       |                               |                                |                                    |
|                                                                                                    | vcredist_x86.exe                                                                                                    |                                                                                                    | 8.6 MB                                                     | Download Summary<br>KBMBGB    | r.                             |                                    |
|                                                                                                    | vcredist_ia64.exe                                                                                                    |                                                                                                    | 2.9 MB                                                     | 1. vcredist_x86.exe           |                                |                                    |
|                                                                                                    | vcredist_x64.exe                                                                                                    |                                                                                                    | 9.8 MB                                                     |                               |                                |                                    |
|                                                                                                    |                                                                                                    |                                                                                                    |                                                            |                               |                                |                                    |
|                                                                                                    |                                                                                                    |                                                                                                    |                                                            |                               |                                |                                    |
|                                                                                                    |                                                                                                    |                                                                                                    |                                                            | Total Size: 8.6 MB            |                                |                                    |
|                                                                                                    |                                                                                                    |                                                                                                    |                                                            |                               | Next                           |                                    |
| Directed books<br>Directed books<br>Directed books | enganzan feliciting a languaga below wil i<br>belest tangsage teglek<br>a tang tang tang tang tang tang tang tan                                                                                                    | gramaly charge the conplete page content to the                                                                                                    | languaga.<br>Download                                      |                               |                                | ∧ 國 1고 40 ♥ BNG 23                 |
| Install DSC                                                                                                    | enganteret Solacitory al language below wil d<br>Solent Language Profession<br>2 Image angle Profession (Profession)<br>2 Image angle Profession (Profession)<br>2 Image angle Profession (Professio | tyreansathy charge the complete page content to the                                                                                                    | tanguaga.<br>Download                                      |                               |                                | ∧ 쀖 교 에 ♦ 86.2                     |
| Description of the search     Description of the search     Description of the search     Description of the search     Description of the search of the search of th                                                                                                    | enganzen Selecting al language beiten wil d<br>Select Language<br>U III III IIII IIII IIII IIIII IIIII IIII                                                                                                    | dynamicałly charge the complete page content to the                                                                                                    | Languaga.                                                  | и С "Д Seard                  | h CD Drive (D:) es2003_180     | <b>∧ 및 1,2 40 € 100 2</b><br>N & 6 |
|                                                                                                    | Proportierer Schechung al bergunge berlev wie de Seinert Langunger  Profitie                                                                                                    | hypermeasibly changes the complete page content to the<br>Type Type                                                                                                    | Inguage.<br>Deventeed                                      | ✓ Ĉ P Searc                   | h CD Drive (D.) es2003_180     | ∧ ♥ ₽ di ♦ 86 2                    |
| paerceptione(0)     transformed to search     O Type here to search     Install DSC     ✓ ↑                                                                                                    | 901                                                                                                    | hypermeatly charge the complete page content to the<br>Type<br>3 AM Application                                                                                                    | Dewnload                                                   | и С Р Searc                   | ch CD Drive (D.) es2003_186    | ^ ♥ ₽ dd ₹ ₩6 2<br>₩ 6             |
| autorutive<br>autorutive<br>autorutive<br>autorun<br>autorun<br>autorun<br>autorun<br>autorun<br>autorun<br>autorun<br>autorun                                                                                                    | 901 Date modified 9/1/2018 10:13                                                                                                    | Agreenceally change the complete page content to the<br>Type<br>Type<br>3 AM Application<br>3 AM Setup Information                                                                                                    | Deventional<br>Size<br>17 KB<br>1 KB                       | ✓ C P Searc                   | h CD Drive (D.) es2003_18(     | ^ ♥ 다 네 ♥ NO 2<br>N ♥<br>9901      |
| autorun autorun autor                                                                                                    | Proportioner believening in temporary believe with a Secret Language  Profit  Point  Date modified  9/1/2018 10:11  9/1/2018 10:11  9/1/2018 10:11  9/1/2018 10:11  9/1/2018 10:11  9/1/2018 10:11  9/1/2018 10:11  9/1/2018 10:11  9/1/2018 10:11  9/1/2018 10:11  9/1/2018 10:11  9/1/2018 10:11  9/1/2018 10:11  9/1/2018 10:11  9/1/2018 10:11  9/1/2018 10:11  9/1/2018 10:11  9/1/2018 10:11  9/1/2018 10:11  9/1/2018 10:11  9/1/2018 10:11  9/1/2018 10:11  9/1/2018 10:11  9/1/2018 10:11  9/1/2018 10:11  9/1/2018 10:11  9/1/2018 10:11  9/1/2018 10:11  9/1/2018 10:11  9/1/2018 10:11  9/1/2018 10:11  9/1/2018 10:11  9/1/2018 10:11  9/1/2018 10:11  9/1/2018 10:11  9/1/2018 10:11  9/1/2018 10:11  9/1/2018 10:11  9/1/2018 10:11  9/1/2018 10:11  9/1/2018 10:11  9/1/2018 10:11  9/1/2018 10:11  9/1/2018 10:11  9/1/2018 10:11  9/1/2018 10:11  9/1/2018 10:11  9/1/2018 10:11  9/1/2018 10:11  9/1/2018 10:11  9/1/2018 10:11  9/1/2018 10:11  9/1/2018 10:11  9/1/2018 10:11  9/1/2018 10:11  9/1/2018 10:11  9/1/2018 10:11  9/1/2018 10:11  9/1/2018 10:11  9/1/2018 10:11  9/1/2018 10:11  9/1/2018 10:11  9/1/2018 10:11  9/1/2018 10:11  9/1/2018 10:11  9/1/2018 10:11  9/1/2018 10:11  9/1/2018 10:11  9/1/2018 10:11  9/1/2018 10:11  9/1/2018 10:11  9/1/2018 10:11  9/1/2018 10:11  9/1/2018 10:11  9/1/2018 10:11  9/1/2018 10:11  9/1/2018 10:11  9/1/2018 10:11  9/1/2018 10:11  9/1/2018 10:11  9/1/2018 10:11  9/1/2018 10:11  9/1/2018 10:11  9/1/2018 10:11  9/1/2018 10:11  9/1/2018 10:11  9/1/2018 10:11  9/1/2018 10:11  9/1/2018 10:11  9/1/2018 10:11  9/1/2018 10:11  9/1/2018 10:11  9/1/2018 10:11  9/1/2018 10:11  9/1/2018 10:11  9/1/2018 10:11  9/1/2018 10:11  9/1/2018 10:11  9/1/2018 10:11  9/1/2018 10:11  9/1/2018 10:11  9/1/2018 10:11  9/1/2018 10:11  9/1/2018 10:11  9/1/2018 10:11  9/1/2018 10:11  9/1/2018 10:11  9/1/2018 10:11  9/1/2018 10:11  9/1/2018 10:11  9/1/2018 10:11  9/1/2018 10:11  9/1/2018 10  9/1/2018 10  9/1/2018 10  9/1/2018 10  9/1/2018 10  9/1/2018 10  9/1/2018 10  9/1/2018 10  9/1/2018 10  9/1/2018 10  9/1/2018 10  9/1/2018 1                                                                                                    | A parately darge the complete page content to the<br>Type<br>Type<br>3 AM Application<br>3 AM Application<br>3 AM Application                                                                                                    | Size<br>17 KB<br>1,975 KB                                  | ✓ ♂ Ø Seard                   | h CD Drive (D:) es2003_186     | ∧ ♥ ₽ di ♦ 86 2<br>N 4             |
|                                                                                                    | Proportional Deficiency & Inspaces berline and a<br>Second Language  Profile  Point  Point Point Point Poi                                                                                                    | Anamatahy charge the comparison page content to the<br>Type<br>A M Application<br>A AM Application<br>A AM Application                                                                                                    | Size 17 KB<br>1,975 KB                                     | и С Р Searc                   | h CD Drive (D:) es2003_18(     | ∧ ♥ ₽ dd ♥ № 2                     |
| Image: second second secon                                                                                                    | 901<br>Private model and a second second seco                                                                                                    | Apparentially charges the accepted page sorteer to be a<br>Type<br>3 AM Application<br>3 AM Application<br>3 AM Application                                                                                                    | Size 17 KB<br>1,975 KB                                     | и С Р Searc                   | ch CD Drive (D:) es2003_186    | ^ ♥₽ 4 ₹ No 2                      |
| Image: second second secon                                                                                                    | 901<br>Date modified<br>9/1/2018 10:13<br>9/1/2018 10:13                                                                                                    | Aparentally charge the complete page content to the<br>Content of the complete page content to the<br>Content of the complete page content to the<br>Content of the content of the content of th | Innguage.<br>Deventioned                                   | ✓ C P Searc                   | h CD Drive (D.) es2003_18(     | ^ ₩ 12 41 ♥ No 2<br>No 20          |
|                                                                                                    | Proportioner believering at therparage believe with a second second sec                                                                                                    | Anamatahy daraga the accepted page sectored to the<br>Type<br>3 AM Application<br>3 AM Application<br>3 AM Application                                                                                                    | Engunge.<br>Deventeed<br>Size<br>17 KB<br>1 KB<br>1,975 KB | ✓ O Searc                     | h CD Drive (D:) es2003_180     | ▲ ■ □ 40 ● N ▲                     |
| Local Control of Control of                                                                                                    | Province blockers à language below en d<br>Sent 1 anguage  Point  Point Point  Point  Point  Point  Point  Point  Point  Point  Point  Point  Point  Point  Point  Point  Point Point Point Po                                                                                                    | Anamatah darapa ika asangkata paga asahara ta dara<br>Type<br>3 AM Application<br>3 AM Application<br>3 AM Application                                                                                                    | Exercised                                                  | C C Searc                     | h CD Drive (D:) es2003_186     | ▲ ♥ ₽ 44 ♥ № 2<br>0001             |
| vereevenue<br>vereevenue<br>vereeven                                                                                                    | 901<br>Date modified<br>9/1/2018 10:13<br>9/1/2018 10:13                                                                                                    | Approximately obtained the according page sorteet to the second second s       | Deventeed                                                  | ✓ C                           | ch CD Drive (D;) es2003_186    | <b>^ ■ 12 40 € 100 2</b>           |
| Image: second second secon                                                                                                    | Image: sector delecting a language before of a language         Sect Language         Image: sector delecting a language before of a language         901         Image: sector delecting a language         9/1/2018 10:13         9/1/2018 10:13         9/1/2018 10:13                                                                                                    | Aparentally charge the complete page content to the<br>Complete Complete Complete Complete Complete Complete<br>Complete Complete Complete Complete Complete Complete<br>Complete Complete Co | Devented                                                   | ✓ C                           | ch CD Drive (D.) es2003_180    | ^ ♥ (⊐ 4)) ♥ (NO 2)<br>N 4         |
|                                                                                                    | Image: second control of a language before of a language       Image: second control of a language         Image: second control of a language       Image: second control of a language         901       Image: second control of a language         Image: second control of a language       Image: second control of a language         9/1/2018 10:13       9/1/2018 10:13         9/1/2018 10:13       9/1/2018 10:13                                                                                                    | Anamatah darapa be accepted apara accepted to development<br>Type<br>3 AM Application<br>3 AM Setup Information<br>3 AM Application                                                                                                    | Decented                                                   | ✓ O Searc                     | ch CD Drive (D.) es2003_180    | ∧ ₩ 12 40 € NG 2<br>N 0901         |
| Linestall DSC<br>Linestall DSC<br>Linestall DSC<br>C  C  C  C  C  C  C  C  C  C  C  C  C                                                                                                    | Province takening a transmission of a large segment of a large segment of a large segmen                                                                                                    | Anamatah darapa be accepted apara accepted to de<br>Type<br>3 AM Application<br>3 AM Application<br>3 AM Application                                                                                                    | Decented                                                   | И С Searc                     | h CD Drive (D:) es2003_18(     | ^ ∎ [2 40] € Rig 2<br>N 2<br>9901  |

### 4. Microsoft Edge

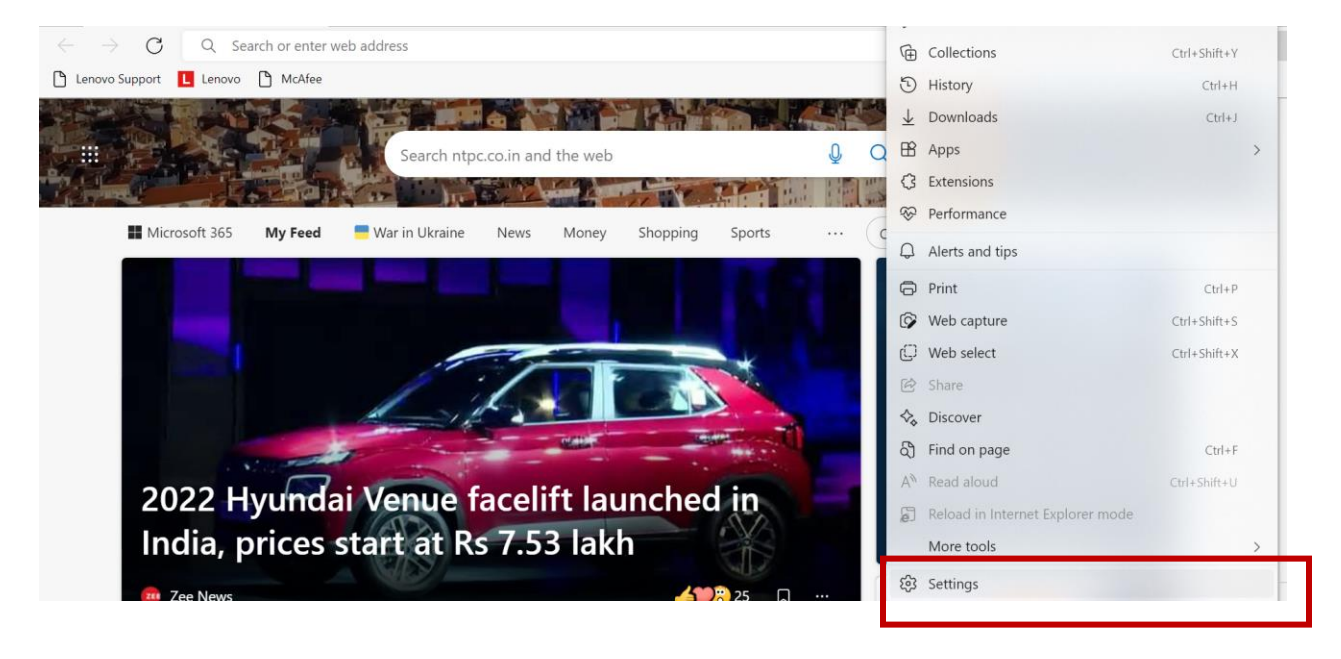

#### Settings Your profile + Add profile Q Search settings Work SURAVEETRIPATHY@NTPC.CO.IN ... Sign out Profiles Not syncing Privacy, search, and services Appearance To sync your browser data, turn on sync. ⊡ Start, home, and new tabs Ø O Manage account 🖄 Share, copy and paste Cookies and site permissions > () Sync Default browser $\underline{\downarrow}$ Downloads P Microsoft Rewards > 📽 Family O Personal info > 💷 Edge bar

# Please allow these four websites to open in internet Explorer.

- 1. http://cisrp.nspclsrijan.co.in:8000
- 2. http://srmapp1.nspclsrijan.co.in:8000
- 3. https://cibip.nspclsrijan.co.in:8200
- 4. https://sapportal.nspclsrijan.co.in:50200/irj/portal

| ightarrow $ ightarrow$ $ ightarrow$ Edge   edge://setting                                        | s/defaultBrowser                                                                                                    | ĩ°                             | € ⊕                 | Not syncir |
|--------------------------------------------------------------------------------------------------|----------------------------------------------------------------------------------------------------|--------------------------------|---------------------|------------|
| Settings                                                                                         | Internet Explorer compatibility                                                                                                    |                                |                     |            |
| Q Search settings                                                                                | Let Internet Explorer open sites in Microsoft Edge 💿                                                                                                    | Incompatible s                 | sites only (Recom   | mended) 🗸  |
| <ul> <li>Profiles</li> <li>Privacy, search, and services</li> </ul>                              | When browsing in Internet Explorer you can choose to automatically open s<br>Microsoft Edge                                                                       | ites in                        |                     |            |
| <ul> <li>Appearance</li> <li>Start, home, and new tabs</li> <li>Share, copy and paste</li> </ul> | Allow sites to be reloaded in Internet Explorer mode ⑦<br>When browsing in Microsoft Edge, if a site requires Internet Explorer for con<br>Internet Explorer mode | npatibility, you can choose to | reload it in        | Allow 🗸    |
| Cookies and site permissions                                                                     | Internet Explorer mode pages<br>These pages will open in Internet Explorer mode for 30 days from the date y<br>open in Internet Explorer mode.                    | you add the page. You have 4   | pages that'll autom | Add        |
| See Family                                                                                       | Page                                                                                                    | Date added                     | Expires             |            |
| Edge bar                                                                                         | http://cisrp.nspclsrijan.co.in:8000/                                                                                                    | 6/2/2022                       | 7/2/2022            | ⑪          |
| A <sup>7t</sup> Languages                                                                        | http://sapapp1.nspclsrijan.co.in:8000/                                                                                                    | 6/2/2022                       | 7/2/2022            | 逾          |
| Printers                                                                                         | https://cibip.nspclsrijan.co.in:8200/                                                                                                    | 6/2/2022                       | 7/2/2022            | 107        |
| <ul> <li>System and performance</li> <li>Reset settings</li> </ul>                               | https://sapportal.nspclsrijan.co.in:50200/irj/portal                                                                                                    | 5/21/2022                      | 6/20/2022           | <u>ت</u>   |

This procedure is applicable for all Windows OS.

### Now your system is ready to accept DSC on SRM.

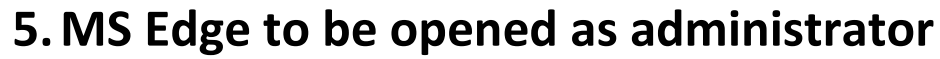

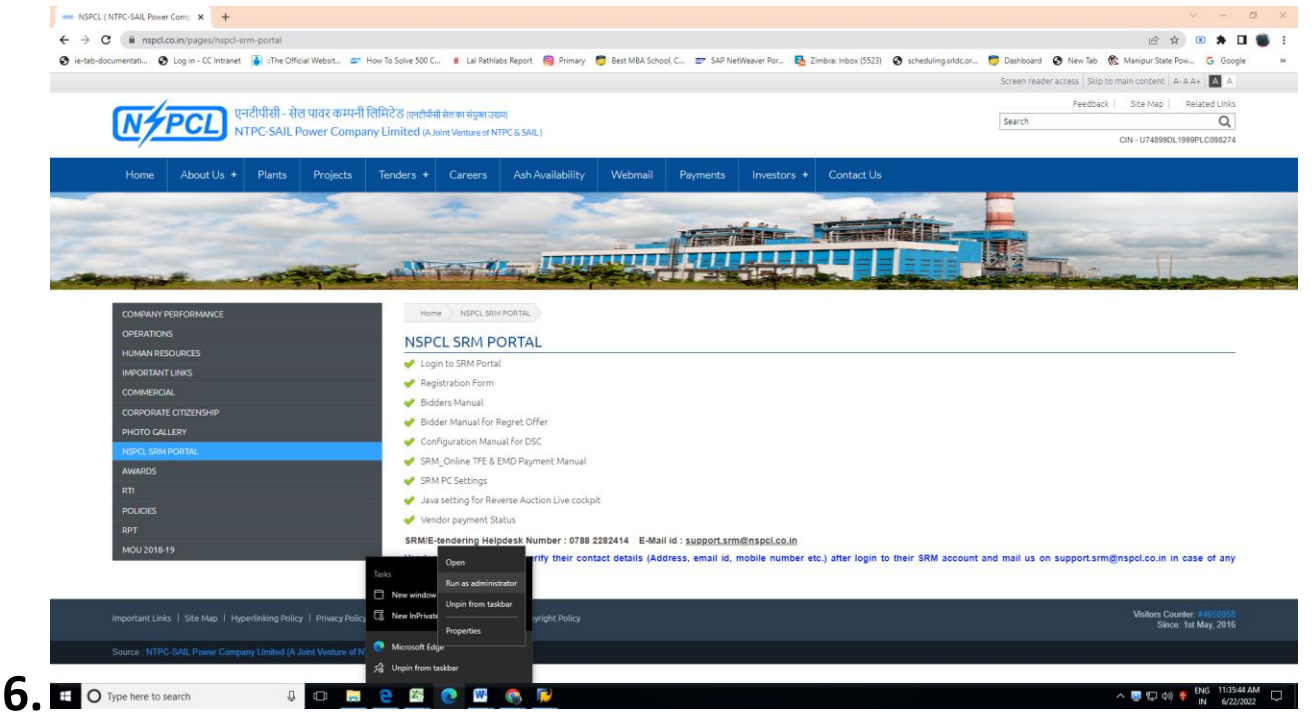